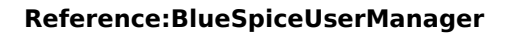

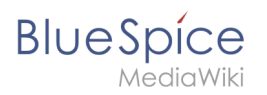

# Contents

| 1. | Reference:BlueSpiceUserManager        | 2 |  |
|----|---------------------------------------|---|--|
| 2. | Manual:Extension/BlueSpiceUserManager | 3 |  |

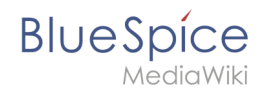

# Reference:BlueSpiceUserManager

## Extension\: BlueSpiceUserManager

| Overview       |                                                                 |           |                                                                                                    |  |  |
|----------------|-----------------------------------------------------------------|-----------|----------------------------------------------------------------------------------------------------|--|--|
| Description:   | Administration interface for adding, editing and deleting users |           |                                                                                                    |  |  |
| State:         | stable Dependency:                                              |           | BlueSpice                                                                                                    |  |  |
| Developer:     | HalloWelt                                                       | License:  | GPL-3.0-onlyProperty<br>"BSExtensionInfoLicense" (as<br>page type) with input value "<<br>/br>GPL-3.0-only" contains<br>invalid characters or is<br>incomplete and therefore can<br>cause unexpected results during<br>a query or annotation process. |  |  |
| Туре:          | BlueSpice                                                       | Category: | Administration                                                                                                    |  |  |
| Edition:       | BlueSpice free, BlueSpice pro, BlueSpice Farm, BlueSpice Cloud  |           |                                                                                                    |  |  |
| View help page |                                                                 |           |                                                                                                    |  |  |

### Features

BlueSpiceUserManager provides a visual interface for user administration.

The extension enables the following actions:

- create a new user
- assign a user to a group
- change user data
- change the password
- delete users (multiple selections possible)
- sort, filter, and export the user list

## **Technical Information**

This information applies to BlueSpice 3 . Technical details for BlueSpice cloud can differ in some cases.

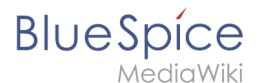

### Requirements

MediaWiki: 1.31 BlueSpiceFoundation: 3.2

#### **Integrates into**

### **Special pages**

• UserManager

#### Permissions

| Name                            | Description                                                                    | Role                                       |
|---------------------------------|--------------------------------------------------------------------------------|--------------------------------------------|
| usermanager-<br>editpassword    | Change user passwords with the manager on the Special:UserManager special page | accountmanager, admin,<br>maintenanceadmin |
| usermanager-<br>viewspecialpage | Access to the Special:UserManager special page                                 | accountmanager, admin,<br>maintenanceadmin |

#### **API Modules**

- bs-usermanager-group-store
- bs-usermanager-tasks

## **User manager**

A quality version of this page, approved on 21 January 2022, was based off this revision.

The extension **BlueSpiceUserManager** provides the visual interface for user administration.

| Contents             |     |
|----------------------|-----|
| 1 About User manager | . 4 |
| 2 Creating users     | . 4 |
| 3 Editing users      | . 5 |
| 4 Inactive users     | . 6 |
| 5 Related info       | . 6 |

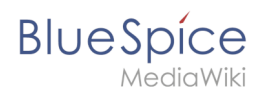

## About User manager

Administrators can access the User manager under *Global actions > Management > User Manager*. The User manager link opens the page *Special:UserManager*. It shows an editable list of all registered users.

| BlueSpice 3                                                        | ٩                                            |                              |                 | •                             | SO <sup>2</sup> |
|--------------------------------------------------------------------|----------------------------------------------|------------------------------|-----------------|-------------------------------|-----------------|
| - 1 1 😥                                                            | Special                                      |                              |                 |                               |                 |
| ☆ Watchlist                                                        | User manager                                 |                              |                 |                               |                 |
| Extended statistics     RSS feeder                                 | + S S B (                                    | 9                            |                 | Export table $\smallsetminus$ |                 |
| Extended file list                                                 | Usemame F                                    | Real name Email              | Groups          | Actions                       |                 |
| Recommendations      Reminder                                      | Iestuser     T                               | estuser demoghallowelt.com   | restrictedsysop | Displaying 1 - 1 of 1         |                 |
| Expiry                                                             |                                              |                              |                 |                               |                 |
| WikiExplorer     All templates                                     |                                              |                              |                 |                               |                 |
| Management ^                                                       |                                              |                              |                 |                               |                 |
| Ø About BlueSpice                                                  | Privacy policy About BlueSpice Disclaimers A | Analysis service 🔅 MediaWiki | Ø BlueSpice     | 🛸 Semantic MediaWiki          |                 |
| Config Manager                                                     |                                              |                              |                 |                               |                 |
| <ul> <li>Interwiki links</li> <li>Namespace-CSS Manager</li> </ul> |                                              |                              |                 |                               |                 |
| Namespace manager                                                  |                                              |                              |                 |                               |                 |
| <ul> <li>Assignment management</li> <li>Page templates</li> </ul>  |                                              |                              |                 |                               |                 |
| Permitteinn mananer     Suber manager                              |                                              |                              |                 |                               |                 |
| Calegory manager                                                   |                                              |                              |                 |                               |                 |
| <ul> <li>Quality management overview</li> </ul>                    |                                              |                              |                 |                               |                 |

## Creating users

#### To create a user:

1. **Click** the "+"-button. This opens a dialog.

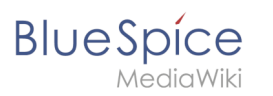

User manager Cancel Add user Done < Page Displaying 1 - 1 of 1 Username: Newuser Password: ..... Confirm password: ..... Email: email@hallowelt.com Real name: Enabled: 🗸 Groups: Type to filter.  $\sim$ 8 Bureaucrats (bureaucrat)

- 2. **Enter** the user information in the dialog:
  - Username: must be unique and cannot contain special characters
  - *Password and Confirm password:* the password for the new user. Users can later change their passwords.
  - *Email:* The email address of the user (optional)
  - *Real name:* can be a duplicate of an existing user's real name (optional)
  - Enabled: if checked, user account is active
  - Groups: a user can be assigned to multiple groups. If no group is selected, the user belongs to the default group *user*.
- 3. Click **Done** to create the user account.

### Editing users

The tools for editing a user are shown in the table grid when hovering over or selecting the user from the list.

| Ŧ     | 9       | ×  | R | 0         |       |                           | Export table $\smallsetminus$ |
|-------|---------|----|---|-----------|-------|---------------------------|-------------------------------|
|       | Usernan | ie |   | Real name | Email | Groups                    | Actions                       |
| $\pm$ | WikiSys | ор |   |           |       | bureaucrat, editor, sysop | ₽ ₤ ⊙ ぺ ☺                     |

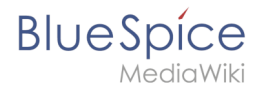

- *Key icon:* change password
- People icon: assign groups to this user
- *Block icon:* disable/enable user. Disabling does not delete the account.
- Wrench icon: edit email and real name
- *"x" icon:* Delete user. This action is irreversible.

**Tip:** User groups can be set for multiple users at the same time by selecting the users and clicking on the "groups" icon above the grid. This resets the groups for the selected users and assigns the newly chosen groups.

### **Inactive users**

By default, the list displays users with active user accounts (enabled).

#### To view inactive users:

- 1. **Click** on the table header (any column).
- 2. Select "Columns", then select "Enabled". This will add additional column "Enabled" to the grid.
- 3. **Click** on the header of this column and **select** *Filter > Show all deactivated users*.

## **Related info**

Reference:BlueSpiceUserManager